To run the waste report for each location:

## Step 1 Reports>Waste Activity>

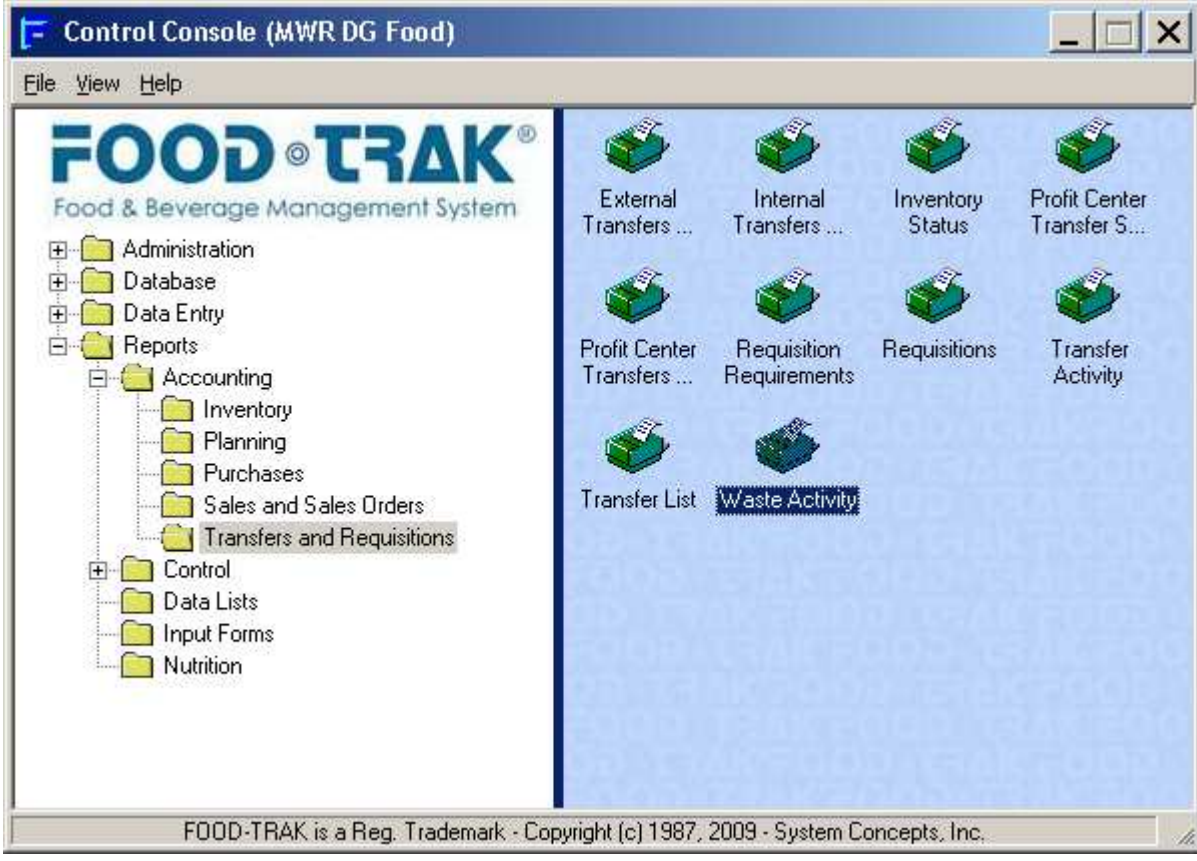

## Step 2 Select the dates for the report. Then click next

| aste Activity Report | - FOOD-TRAK® R<br>Se<br>inc | OD-TRAK® Reports<br>Select date range of transfers to<br>include. |            |  |  |
|----------------------|-----------------------------|-------------------------------------------------------------------|------------|--|--|
|                      |                             | Date range of transfers                                           |            |  |  |
|                      | From                        | ₽ \$8/01/2009 -                                                   | 12:00 AM + |  |  |
|                      | e to                        | 08/31/2009 🗸                                                      | 11:59 PM   |  |  |
|                      | C Relativ                   | e Date Today                                                      | ×          |  |  |
|                      |                             |                                                                   |            |  |  |
| Help                 | Cancel                      | K Back Next                                                       | > Submit   |  |  |

Step 3 Select the Item Report group you want to include or select All and then select the specific inventory location or select All. Click Next

| aste Activity Report - I | FOOD-TRAK® Reports                               | ×      |
|--------------------------|--------------------------------------------------|--------|
|                          | Select which groups to print from                |        |
|                          | Include items from all report groups             |        |
|                          | C Include items from selected report group       |        |
|                          | Report Group DG MWR FOOD                         | -      |
|                          | Include transfers from all inventory locations   |        |
|                          | C Include transfers from selected inventory loca | ations |
|                          | Inv Location MWR                                 | ľ      |
|                          |                                                  |        |
|                          |                                                  |        |
|                          |                                                  |        |
| Help                     | Cancel < Back Next > St                          | ubmit  |

## Step 4 Select the report output you want. (Select "Print by Inventory Location" for Cost center reports

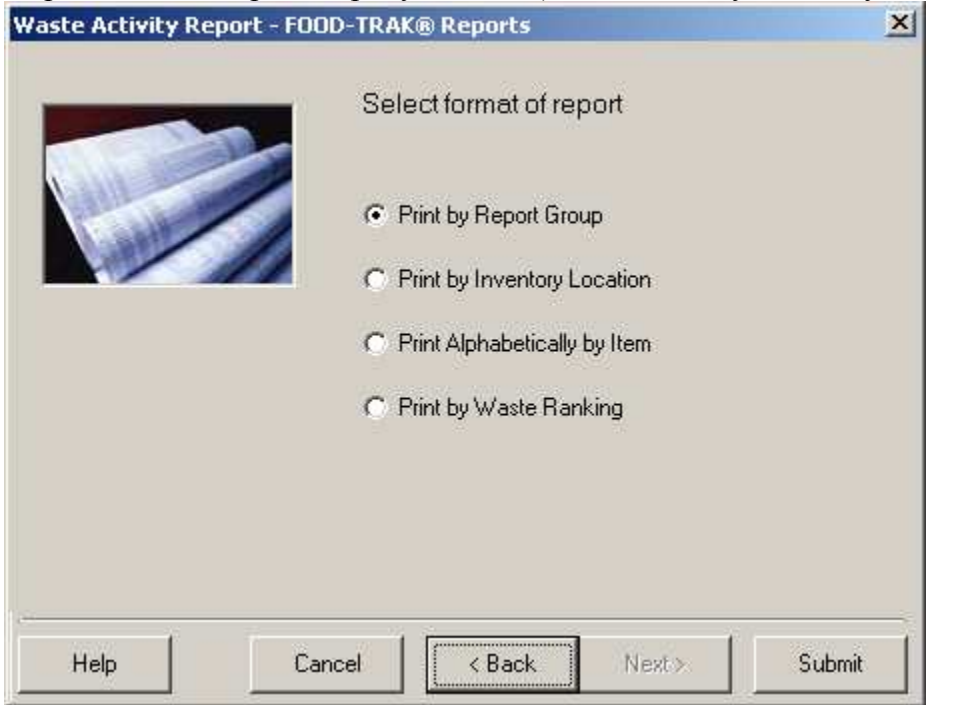

Step 5 once you have chosen your report format click submit and follow through the output options

| 🔁 Waste Activity Report - FOOD·TRAK Task Sch 🕨 | ( |  |  |  |  |  |
|------------------------------------------------|---|--|--|--|--|--|
| Task Frequency                                 |   |  |  |  |  |  |
| Execute Only Once                              |   |  |  |  |  |  |
| C Repeat Every                                 |   |  |  |  |  |  |
| I Hours                                        |   |  |  |  |  |  |
| C 1 Days                                       |   |  |  |  |  |  |
| C 1 Week(s) on Monday                          |   |  |  |  |  |  |
| C 1 Month(s) on Last Day                       |   |  |  |  |  |  |
|                                                |   |  |  |  |  |  |
| Task Execution:                                | ٦ |  |  |  |  |  |
| Start on 08/31/2009 💌 at 09:15 AM 🛓            |   |  |  |  |  |  |
|                                                |   |  |  |  |  |  |
| Help OK Cancel                                 |   |  |  |  |  |  |

## Step 6 choose your output options

| 🔁 Waste Activity Report - (                             | Output Optio | ns 🗙            |
|---------------------------------------------------------|--------------|-----------------|
| − Send Output To: Screen ✓ Screen Automatically Display | When Ready   |                 |
| C Printer<br>Client/D939NVC1#/B<br>Printer              | ullzip PDF   | Select          |
| C Export<br>C Save to Disk                              | C Send via B | -Mail<br>Browse |
| Format: Adobe Acrobat                                   | Format       | E-Mail          |
| Help                                                    | ОК           | Cancel          |